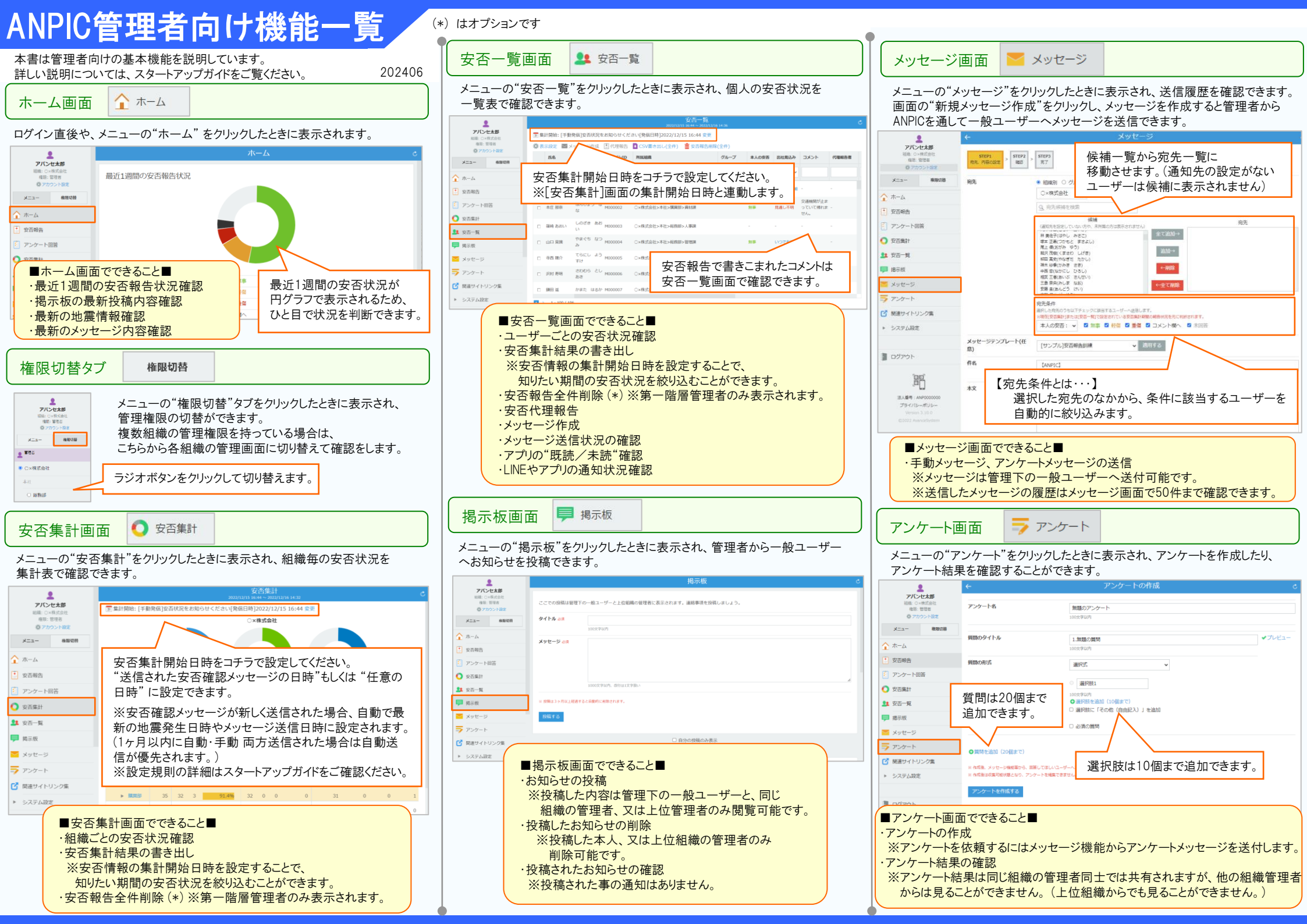

## 関連サイトリンク集 び 関連サイトリンク集

各種マニュアルやQ&A等、ANPICご利用に関連するサイトへのリンクが まとめられています。当メニューは一般ユーザーのページからでも確認できます。 ※一般ユーザーのページでは「サポートサイト」のリンクは表示されません。 ※無料体験版では当メニューは表示されません。

|             | 関連サイトリンク集                  |                                                                  |  |  |
|-------------|----------------------------|------------------------------------------------------------------|--|--|
|             | ANPIC関連サイトへのリンクはこちら        |                                                                  |  |  |
| - メッセーン<br> | サポートサイト<br>(各種資料ダウンロード)    | 管理者向けのマニュアルやQ&A等、最新放資料のダウンロード専用サイトです。<br>※一般ユーザーの方へのご覧向はご連点ください。 |  |  |
| 🕑 関連サイトリンク集 | マニュアル動画サイト                 | 動画でANPICの操作方法を確認できるサイトです。                                        |  |  |
| ▶ システム設定    |                            | ×動画の模製、転載、ダウンロードなどの二次利用は置く禁じておりますので、ご注意くださいますようお篭いいたします。         |  |  |
|             | Q&A (日本語)<br>Q&A (English) | 一般ユーザー向けのQ&Aサイトです。                                               |  |  |

システム設定 ▶ システム設定

メニューの"システム設定"をクリックし、ユーザー情報の管理、組織設定、震度・ 地域設定等の各種設定をおこないます。 ※基本的に平常時に使用する機能となります。

▶ ユーザー管理 ユーザー管理画面

システム設定の"ユーザー管理"をクリックしたときに表示され、ユーザーの情報 を管理できます。

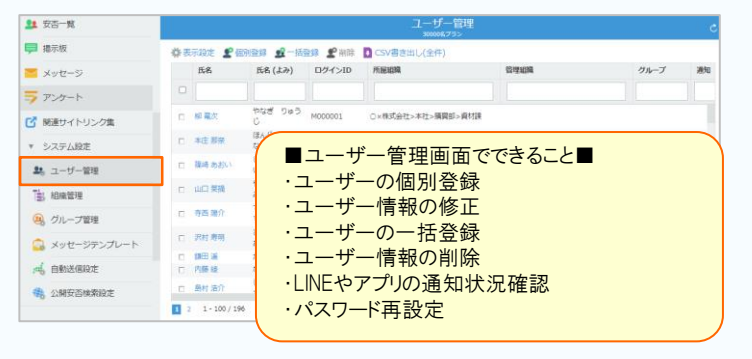

🔡 組織管理 組織管理画面

システム設定の"組織管理"をクリックしたときに表示され、組織情報を 編集できます。

| 11 安吉一覧       | 組織管理                |                          |     |              |           |       |  |
|---------------|---------------------|--------------------------|-----|--------------|-----------|-------|--|
| 揭示板           | ●組織を追加する 全て開く 全て閉じる |                          |     |              |           |       |  |
| ≤ メッセージ       | 組織                  | 一般ユーザー                   | 管理者 | 自動送信<br>設定変更 | 安西検索 公開範囲 |       |  |
| 772 da - b    | ▼ 〇×株式会社            |                          | 5名  | -            | -         | 詳細    |  |
| > アンケート       | ▼ 本社                |                          | 2名  | ×            | 23開       | \$¥88 |  |
| ☑ 開連サイトリンク集   | ▼ 総務部               |                          | 3名  |              | 公開        | 詳細    |  |
| * システム設定      | 管理課                 | 21名                      | 0名  |              | 公開        | 詳細    |  |
| 2. ユーザー管理     | 人那課                 | 16名                      | 0名  | -            | 公開        | 詳細    |  |
| 副語            | 経理課                 |                          | - 4 |              |           |       |  |
|               | ▼ 企画部               |                          |     |              |           |       |  |
| 🚇 グループ管理      | 企面課                 | ■組織管理画面でできること■<br>・組織の追加 |     |              |           |       |  |
| 💁 メッセージテンプレート | デザイン課               |                          |     |              |           |       |  |
| ▲ 自動送信設定      | ▼ 規範部               | 和漢語の行生                   |     |              |           |       |  |
| 48 公開安否検索設定   | 用其可以来               | 和利用和の無                   |     |              |           |       |  |
|               | 資材課                 | ・組織の削除                   |     |              |           |       |  |
|               | THE PERSON NAMES    |                          |     |              |           |       |  |

## 🚇 グループ管理 グループ管理画面

システム設定の"グループ管理"をクリックしたときに表示され、グループ情 報を編集できます。

| ○ 安否集計                                                                                    | グループ管理 さ                                                                                                    |
|-------------------------------------------------------------------------------------------|----------------------------------------------------------------------------------------------------|
| 👥 安否一覧                                                                                    | グループ「防災担当」を変更しました。                                                                                                    |
| 🯓 掲示板                                                                                     | グループは管理組織毎に保存され、両一組織の管理者間で共有されます。                                                                                                    |
| 🞽 メッセージ                                                                                   | ●グループを追加する                                                                                                    |
| 🐬 アンケート                                                                                   | (4名) 役員 / 編集する 〇別除する 🍨 🖡                                                                                                    |
| ☑ 関連サイトリンク集                                                                               | (10名) 防災担当 / 編集する 〇 州除する 🛊 🕴                                                                                                    |
| ▼ システム設定                                                                                  |                                                                                                    |
| 200 ユーザー管理                                                                                |                                                                                                    |
| 123 組織管理                                                                                  |                                                                                                    |
| 🚇 グループ管理                                                                                  |                                                                                                    |
| <ul> <li>○ メッセーシテンブレート</li> <li>※ 自動送信助定</li> <li>※ 自動送信助定</li> <li>※ 公園安吉地流設定</li> </ul> | <ul> <li>■グループ設定画面でできること■</li> <li>・グループの追加</li> <li>・グループの編集</li> <li>・グループの削除</li> <li>・グループ表示順の並び替え</li> <li>※設定したグループは、同じ組織の管理者同士では<br/>共有されますが、他の組織管理者は使用できません。<br/>(上位組織の管理者でも使用できません。)</li> </ul> |

💁 メッセージテンプレート メッセージテンプレート管理画面

## システム設定の"メッセージテンプレート管理"をクリックしたときに表示され、 手動メッセージで使用するメッセージテンプレートを編集できます。

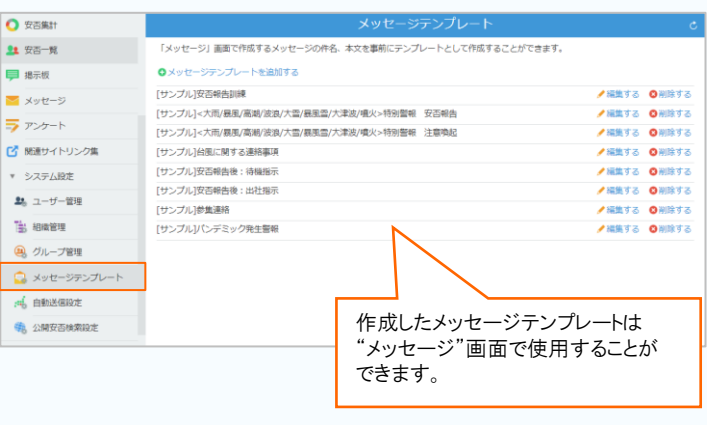

■メッセージテンプレート管理画面でできること■ ・メッセージテンプレートの追加 ・メッセージテンプレートの編集 ・メッセージテンプレートの削除 ※設定したメッセージテンプレートは、同じ組織の管理者同士では 共有されますが、他の組織管理者は使用できません。 (上位組織の管理者でも使用できません。)

## 📫 自動送信設定 自動送信設定画面

システム設定の"自動送信設定"をクリックしたときに表示され、 安否確認メッセージを自動送信する条件(震度、送信抑制、地域)を設定できます。 第一階層組織または各第二階層組織ごとで設定可能です。 第二階層組織で設定した場合、第一階層組織の設定は適用されません。 ※第一階層組織管理者は表示されている全ての組織に対し設定できます。

第二階層組織管理者は第一階層組織管理者の許可により設定できます。 第三階層組織以降の管理者は設定できません。

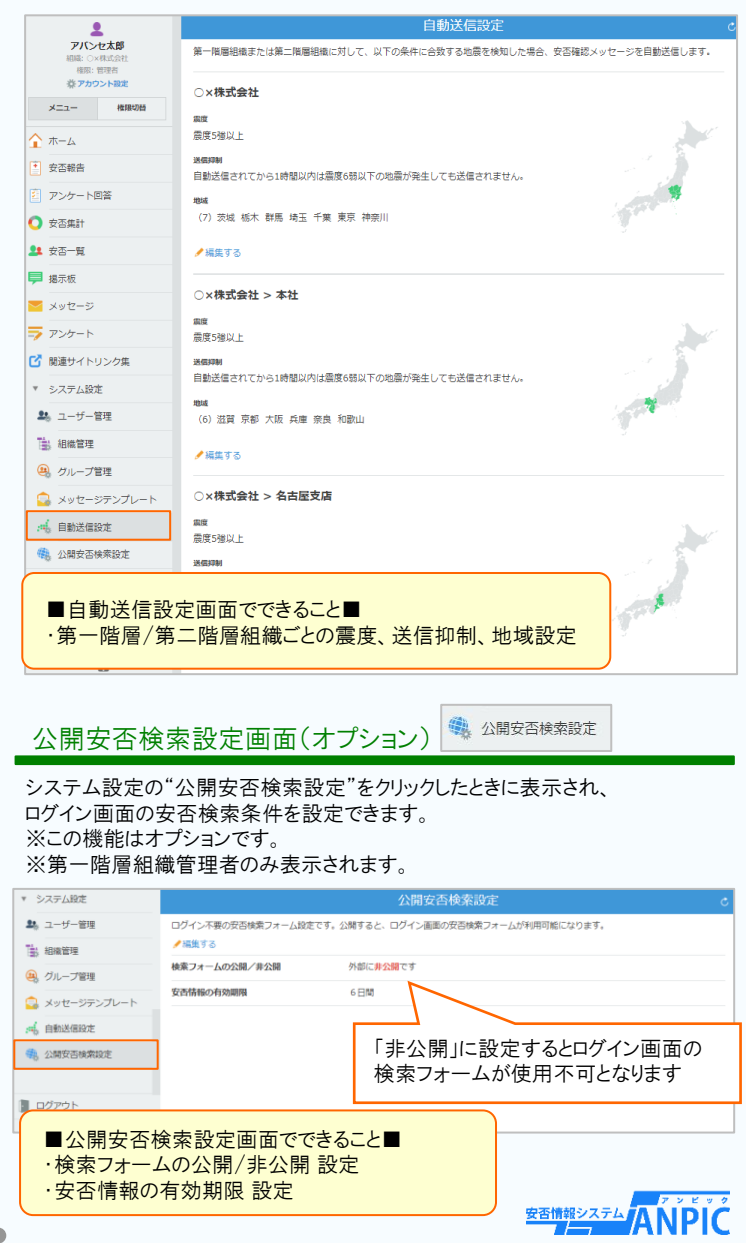